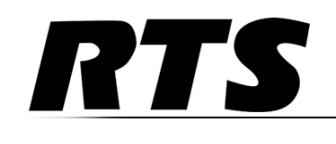

## MCII-e System Controller Card Technical Manual

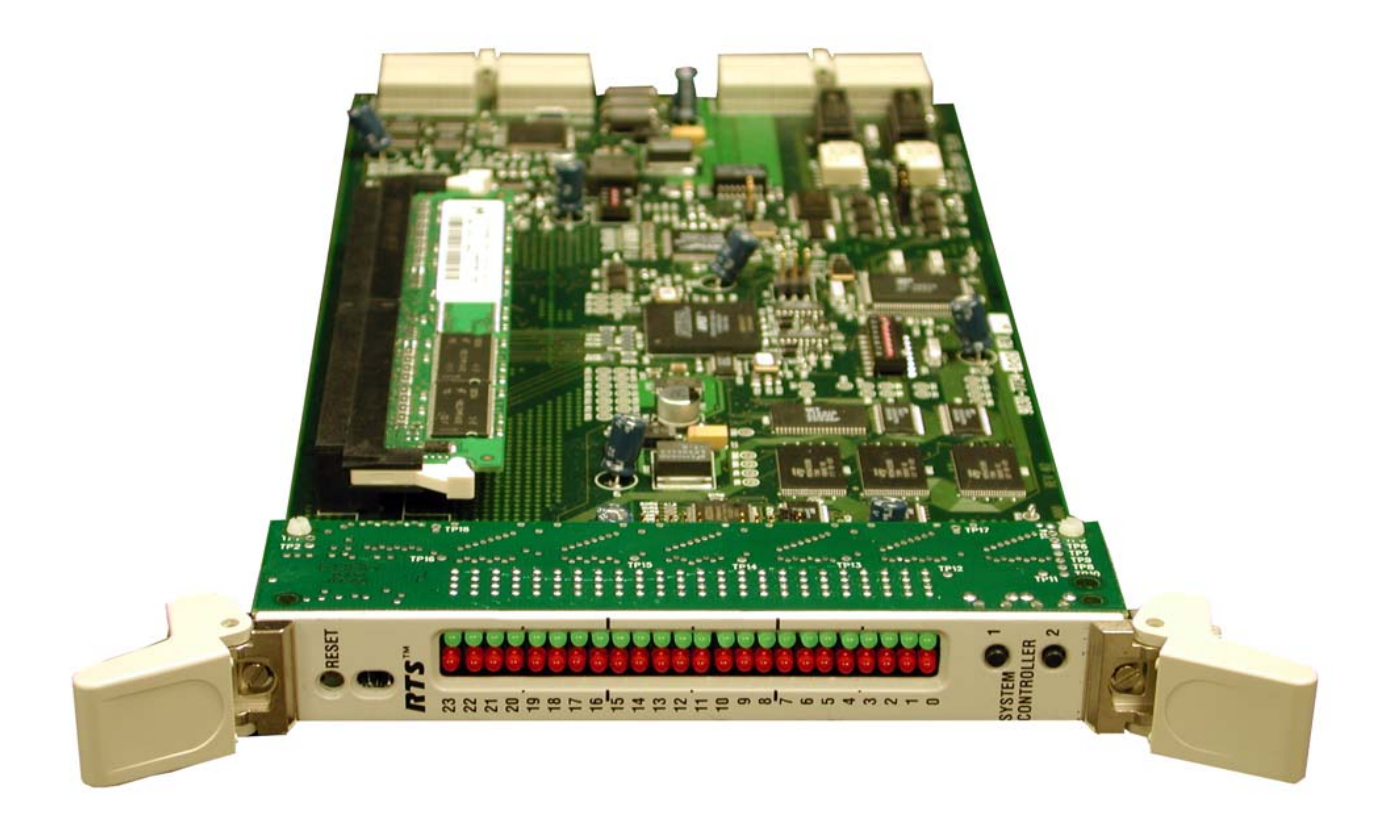

### **Proprietary Notice**

The product information and design disclosed herein were originated by and are the property of Bosch Security Systems, Inc. Bosch reserves all patent, proprietary design, manufacturing, reproduction, use and sales rights thereto, and to any article disclosed therein, except to the extent rights are expressly granted to others.

#### **Copyright Notice**

Copyright 2012 by Bosch Security Systems, Inc. All rights reserved. Reproduction, in whole or in part, without prior written permission from Bosch is prohibited.

\*All other trademarks are property of their respective owners.

#### Warranty and Service Information

For warranty and service information, refer to the appropriate web site below:

| R1S      | www.rtsintercoms.com/warranty  |
|----------|--------------------------------|
| RTSTW    | www.rtstw.com/warranty         |
| AudioCom | www.telexaudiocom.com/warranty |

RadioCom ...... www.telexradiocom.com/warranty

Headsets ...... www.intercomheadsets.com/warranty

#### **Customer Support**

Technical questions should be directed to:

Customer Service Department Bosch Security Systems, Inc. 12000 Portland Avenue South Burnsville, MN 55337 USA Telephone: 877-863-4169 Fax: 800-323-0498 Info@rtsintercoms.com

Technical Questions EMEA Bosch Security Systems Technical Support EMEA http://www.rtsintercoms.com/contact\_main.php

#### Disclaimer

The manufacturer of the equipment described herein makes no expressed or implied warranty with respect to anything contained in this manual and shall not be held liable for any implied warranties of fitness for a particular application or for any indirect, special, or consequential damages. The information contained herein is subject to change without prior notice and shall not be construed as an expressed or implied commitment on the part of the manufacturer.

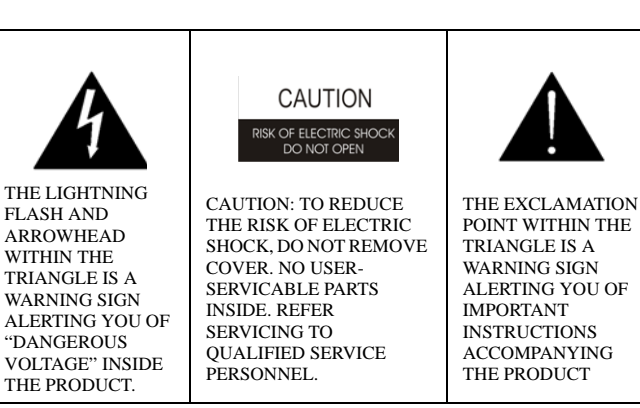

SEE MARKING ON BOTTOM/BACK OF PRODUCT

**WARNING**: APPARATUS SHALL NOT BE EXPOSED TO DRIPPING OR SPLASHING AND NO OBJECTS FILLED WITH LIQUIDS, SUCH AS VASES, SHALL BE PLACED ON THE APPARATUS.

WARNING: THE MAIN POWER PLUG MUST REMAIN READILY OPERABLE

**CAUTION**: TO REDUCE THE RISK OF ELECTRIC SHOCK, GROUNDING OF THE CENTER PIN OF THIS PLUG MUST BE MAINTAINED.

**WARNING:** TO REDUCE THE RISK OF FIRE OR ELECTRIC SHOCK, DO NOT EXPOSE THIS APPRATUS TO RAIN OR MOISTURE.

**WARNING**: TO PREVENT INJURY, THIS APPARATUS MUST BE SECURELY ATTACHED TO THE FLOOR/WALL/RACK IN ACCORDANCE WITH THE INSTALLATION INSTRUCTIONS.

 $\sim$ 

This product is AC only.

## Important Safety Instructions

- 1. Read these instructions.
- 2. Keep these instructions.
- 3. Heed all warnings.
- 4. Follow all instructions.
- 5. Do not use this apparatus near water.
- 6. Clean only with dry cloth.
- 7. Do not block any ventilation openings. Install in accordance with the manufacturer's instructions.
- 8. Do not install near any heat sources such as radiators, heat registers, stoves, or other apparatus (including amplifiers) that produce heat.
- 9. Do not defeat the safety purpose of the polarized or grounding-type plug. A polarized plug has two blades with one wider than the other. A grounding type plug has two blades and a third grounding prong. The wide blade or the third prong are provided for your safety. If the provided plug does not fit into your outlet, consult an electrician for replacement of the obsolete outlet.
- 10. Protect the power cord from being walked on or pinched particularly at plugs, convenience receptacles, and the point where they exit from the apparatus.
- 11. Only use attachments/accessories specified by the manufacturer.
- 12. Use only with the cart, stand, tripod, bracket, or table specified by the manufacturer, or sold with the apparatus. When a cart is used, use caution when moving the cart/apparatus combination to avoid injury from tip-over.
- 13. Unplug this apparatus during lightning storms or when unused for long periods of time.
- 14. Refer all servicing to qualified service personnel. Servicing is required when the apparatus has been damaged in any way, such as power-supply cord or plug is damaged, liquid has been spilled or objects have fallen into the apparatus, the apparatus has been exposed to rain or moisture, does not operate normally, or has been dropped.

# Table of Contents

| INTRODUCTION                                                                    |                  |
|---------------------------------------------------------------------------------|------------------|
| Introduction                                                                    |                  |
| Features                                                                        |                  |
| Specifications                                                                  |                  |
| System Diagram                                                                  | 4                |
| Reference View - Front Card                                                     | ۲<br>۲           |
| Reference View - Back Card                                                      |                  |
| DIP Switches                                                                    |                  |
| Connector Pinouts                                                               | 10               |
| CONFIGURING THE MCII-E                                                          |                  |
| System Requirements                                                             | 13               |
| Default Ethernet IP Addresses                                                   | 13<br>1 <i>1</i> |
| Ethernet Setup for MCII a System Controllar                                     | 14<br>11         |
| Set the IP Address for the MCII-e System Controller                             | 14<br>1/         |
| Download Firmware for the MCII-e System Controller                              |                  |
| Non Base 16 Port Number Systems vs. Base 16 Port Number Systems                 | 17<br>18         |
| Non Base 16 Port Number Systems VS. Dase 101 Off Number Systems                 | 10               |
| Roll-Dase 10 Fold Number System                                                 |                  |
| ADAM-M Port Allocation                                                          |                  |
|                                                                                 |                  |
| ACCESSORIES                                                                     | 23               |
| Accessories                                                                     | 23               |
| XCP-ADAM-MC Master Controller Breakout Panel                                    |                  |
| AZedit                                                                          |                  |
| Trunking Systems                                                                |                  |
| UIO-256                                                                         |                  |
| PAP                                                                             |                  |
| LCP                                                                             |                  |
| GPI/O (General Purpose Input/Output)                                            |                  |
| TRUNKING AND THE MCII-E SYSTEM                                                  | 25               |
| Trunking and the MCII-e System Controller                                       | 25               |
| Enable Trunk Support In AZedit                                                  |                  |
| Connect The MCII-e To The Trunk Master (Data)                                   |                  |
| Configure The Trunkmaster To Communicate With The MCII-e System Controller Card |                  |
| In AZedit                                                                       |                  |
| In TrunkEdit - Define the trunk line                                            |                  |
| In AZedit                                                                       |                  |

## chapter 1 Introduction

## Introduction

The MCII-e System controller card is the third generation controller for the ADAM/ADAM-M Intercom System. Designed to replace the ADAM-MC, it adds a number of key features. Adding Ethernet connectivity between the ADAM/ADAM-M Intercom and the PC running AZedit, the new controller can support up to 35 simultaneous AZedit sessions (32 using Ethernet and up to three (3) using serial ports). Using a pair of MCII-e controller cards will provide full redundancy with seamless automatic change-over upon failure.

The speed of Ethernet, combined with expanded memory, allows the card to fully support large matrices with reduced setup file download time.

As with all ADAM/ADAM-M Intercom family products, the MCII-e card supports all standard, hot-swappable, and configurable features through the AZedit configuration software. It is fully compatible with existing ADAM/ADAM-M systems and cards, including AIO-8, AIO-16, AES-3, and RVON VoIP interfaces

**NOTE:** The new MCII-e System Controller card is only for use in the ADAM/ADAM-M Matrix Intercom System and cannot be intermixed with older ADAM master controllers in a given frame.

| Features               |                                                                                                    |
|------------------------|----------------------------------------------------------------------------------------------------|
| Installation:          | The MCII-e System Controller card is hot-swappable and installs into slots 19 or 20 in an ADAM Intercom System or slots MC1 and MC2 in an ADAM-M.                                                 |
| Trunk Capable:         | The MCII-e System Controller card supports ancillary data control for use with Telex Intelligent Trunking.                                                                                        |
| Ethernet Compatible:   | Fully Ethernet capable. The MCII-e provides a single RJ-45 connection for use with a 10BASE-TX or 100BASE-TX compliant and network. Each system controller has its own IP Address network access. |
| AZedit Configurations: | The MCII-e can connect to AZedit via Ethernet or Serial (RS-232) connections. Also, the new Intercom Sizing Wizard in AZedit makes configuring the new system controller card easier than ever.   |
| Controls:              | Reset button switch, general indicators, an LED module for advanced monitoring features and for gathering additional card information.                                                            |

## **Specifications**

## Power

7.5W / 1.5A @ 5V

## Physical

5.687" (144.45mm) W x 11.024" (280.01 mm) L

## Connectors

SCSI connector via backcard

RJ-45 Ethernet via backcard

## Miscellaneous

4 Mbytes of Code Flash

32MB of SDRAM

8Mbytes Configuration Flash

## System Diagram

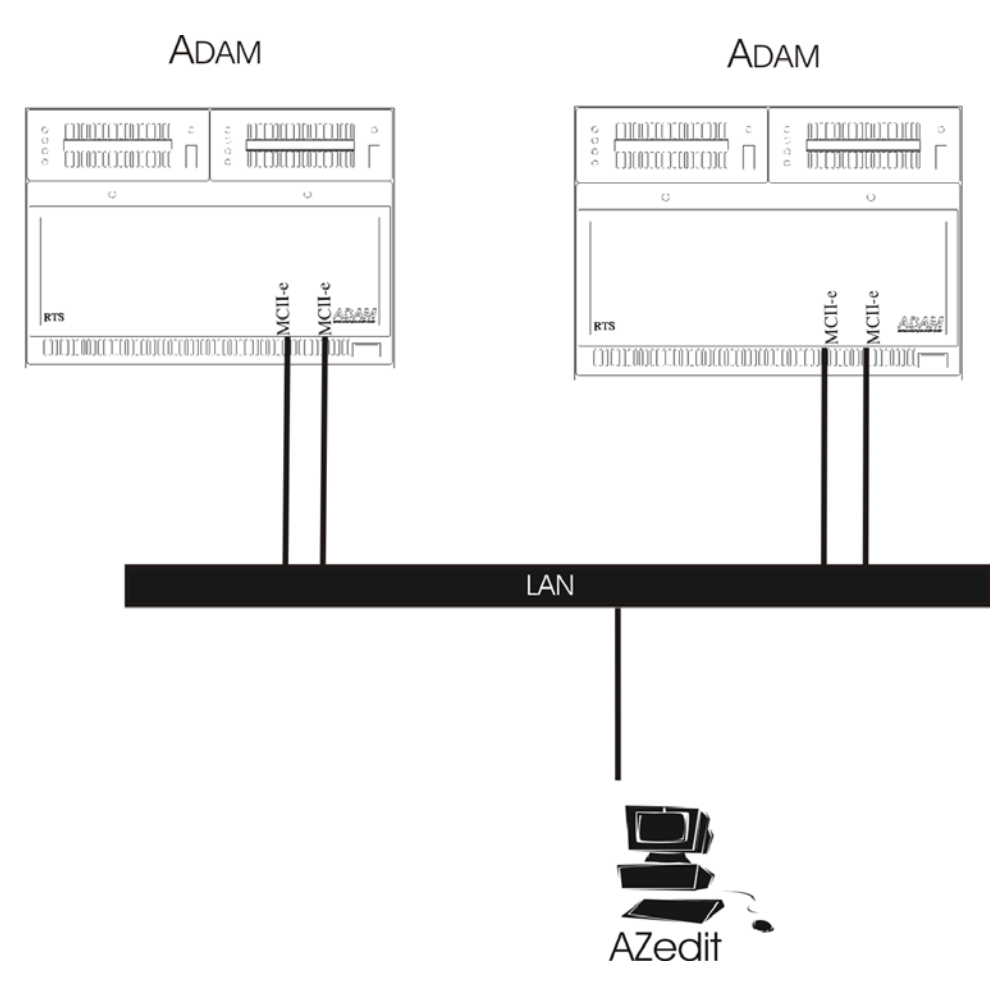

FIGURE 1. System Diagram - MCII-e Master Controller

Reference View - Front Card

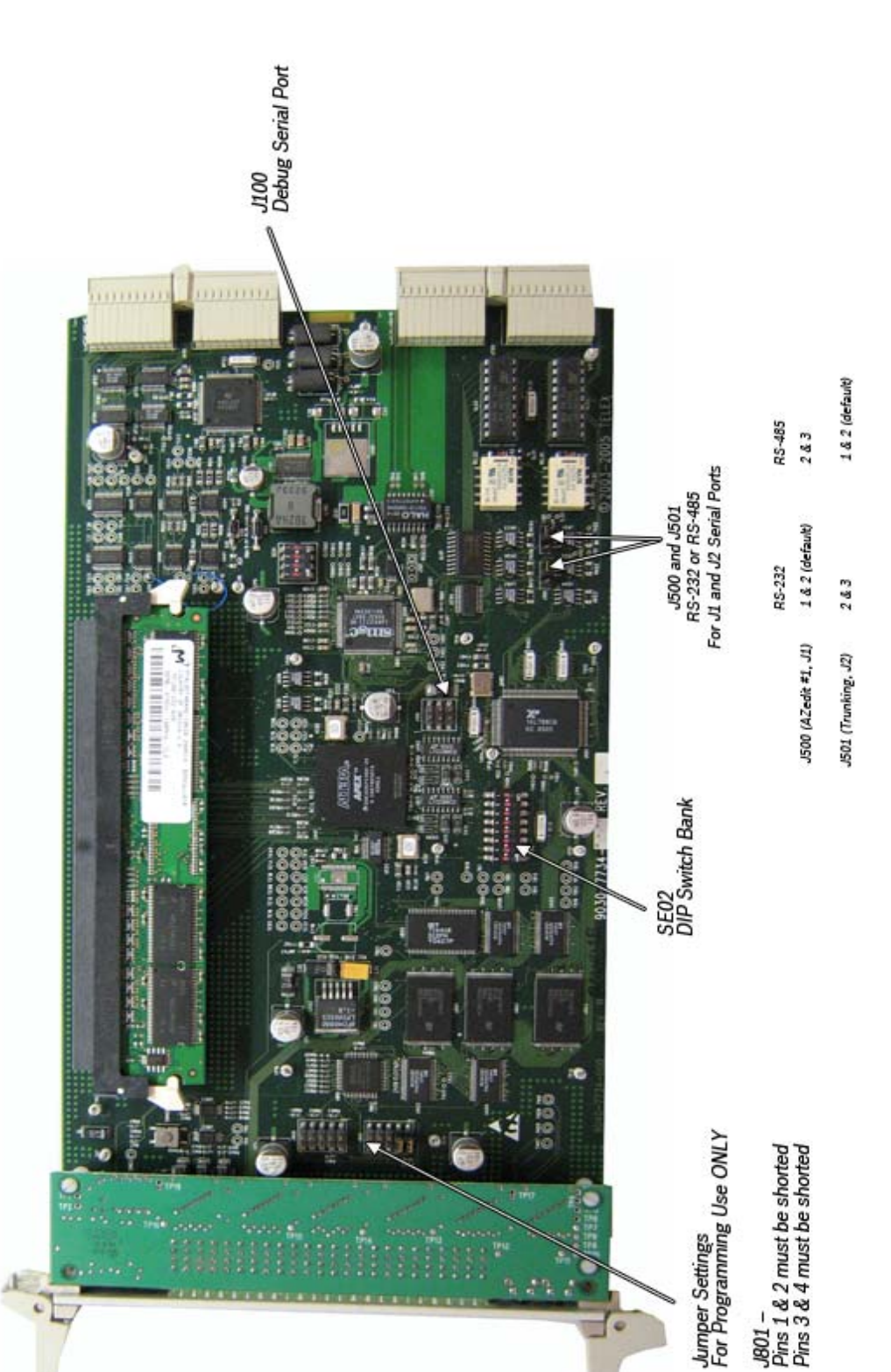

FIGURE 2. MCII-e System Controller Card Board view.

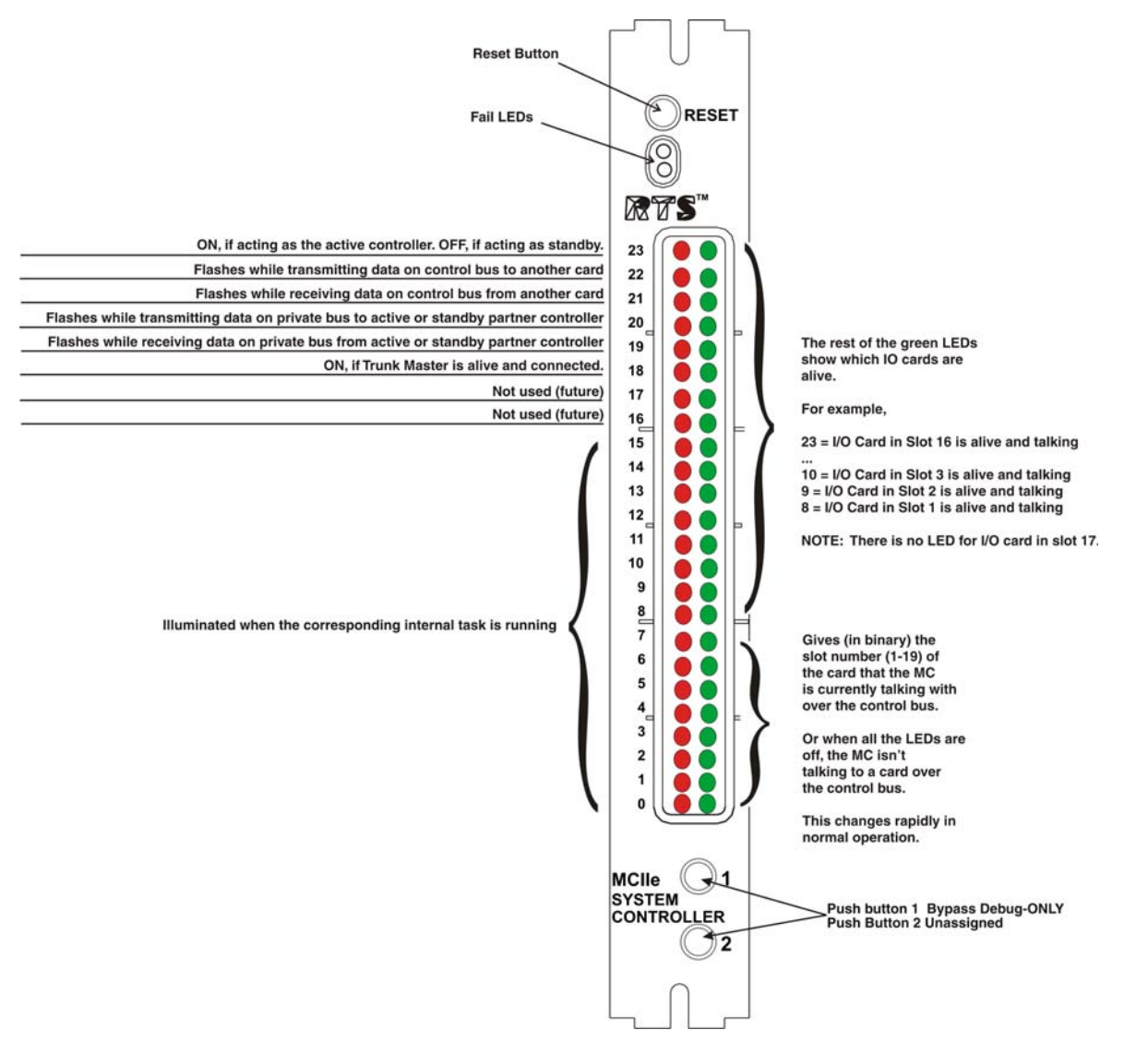

FIGURE 3. LED Descriptions for the MCII-e

## Reference View - Back Card

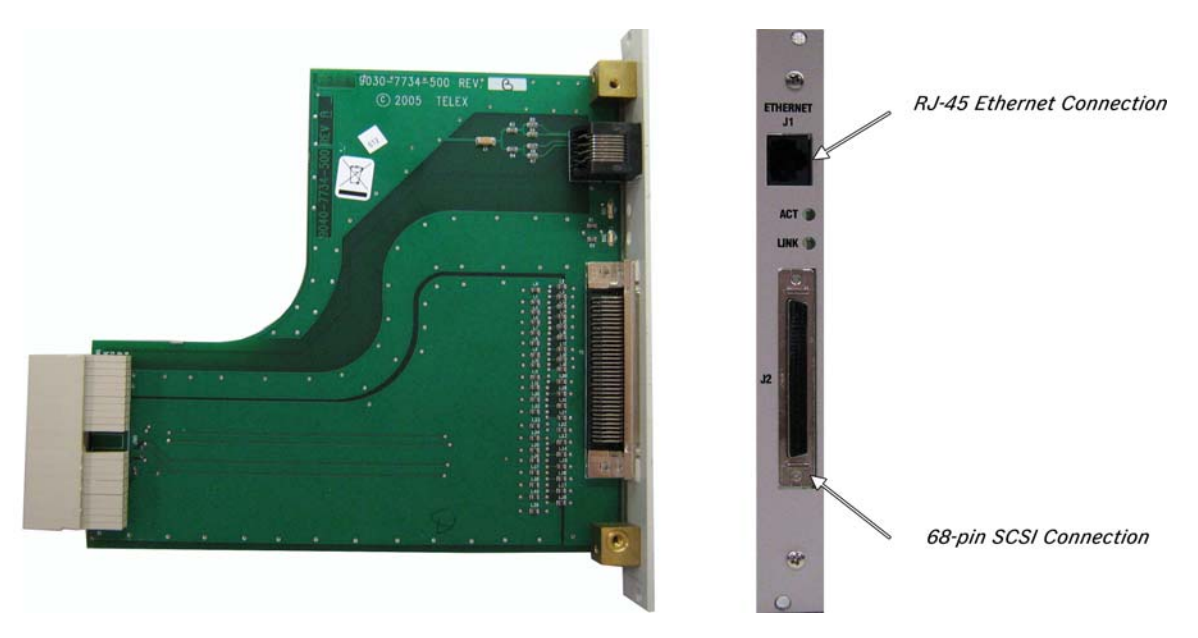

FIGURE 4. Back Card

## **DIP** Switches

**DIP Switch SE02**, shown in Figure 5, is used to configure the MCII-e. Configurations include setting the baud rate and determining the Master and Slave frame in a multi-frame system.

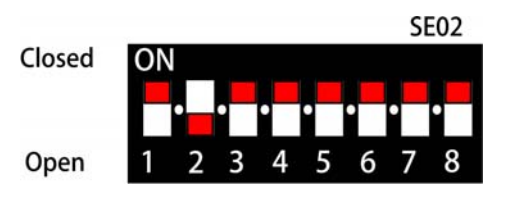

FIGURE 5. Dip Switch SE02

## TABLE 1. PCII-e Version 1.19.2 Dip Switch Settings

| Dip Switch | Description                                                                                                    |
|------------|----------------------------------------------------------------------------------------------------|
| 1          | Debug Only! Must be in open position.                                                                                                    |
| 2          | Sets the baud rate for the AZedit serial connection via J1. By default, AZedit is set for COM 1 and 38,400 kbps (38.4K). The baud rate set in AZedit must match the baud rate setting of the Master Controllers in ADAM/ADAM-M. |
|            | Default = closed                                                                                                    |
|            | <b>Open</b> = 9600                                                                                                    |
|            | Closed = 38.4k Baud                                                                                                    |
| 3          | Reserved, keep in open position.                                                                                                    |
| 4          | Reserved, keep in open position.                                                                                                    |
| 5          | Reserved, keep in open position.                                                                                                    |
| 6          | Debug Only! Must be in open position                                                                                                    |
|            | Determines Master/Slave Frame in a multi-frame system.                                                                                                    |
| 7          | Default = closed                                                                                                    |
|            | <b>Open</b> = Slave Frame                                                                                                    |
|            | Closed = Master Frame                                                                                                    |
| 8          | Debug Only! Must be in open position.                                                                                                    |

**IMPORTANT:** DIP Switches 1, 6, and 8 should always be left in the open position. These are reserved for debugging and can have unintended consequences if not in the open position.

| Dip Switch | Description                                                                                                    |
|------------|----------------------------------------------------------------------------------------------------|
| 1          | Debug Only! Must be in open position.                                                                                                    |
| 2          | Sets the baud rate for the AZedit serial connection via J1. By default, AZedit is set for COM 1 and 38,400 kbps (38.4K). The baud rate set in AZedit must match the baud rate setting of the Master Controllers in ADAM/ADAM-M. |
| 2          | Default = closed<br>Open = 9600<br>Closed = 38.4k Baud                                                                                                    |
| 3          | Reserved, keep in open position.                                                                                                    |
| 4          | Reserved, keep in open position.                                                                                                    |
| 5          | Reserved, keep in open position.                                                                                                    |
| 6          | Debug Only! Must be in open position                                                                                                    |
| 7          | Reserved, keep in open position.                                                                                                    |
| 8          | Debug Only! Must be in open position.                                                                                                    |

## Connector Pinouts

| AZedit #1                      |                       |               |
|--------------------------------|-----------------------|---------------|
| 68-pin<br>Master<br>Controller | J-1 of<br>XCP-ADAM-MC | Assignment 2W |
| 1                              | 1                     | RS485 TX/RX-  |
| 3                              | 2                     | RS232C RX     |
| 37                             | 3                     | RS232C TX     |
| 4                              | 4                     | RS422 TX-     |
| 2                              | 5                     | Ground        |
| 2                              | 6                     | Ground        |
| 38                             | 7                     | RS422 TX+     |
| 35                             | 8                     | RS485 TX/RX+  |
|                                | 9                     |               |

| Trunking System                |                       |               |
|--------------------------------|-----------------------|---------------|
| 68-pin<br>Master<br>Controller | J-2 of<br>XCP-ADAM-MC | Assignment 2W |
| 5                              | 1                     | RS485 TX/RX-  |
| 36                             | 2                     | Ground        |
| 6                              | 3                     | RS232C RX     |
|                                | 4                     | Not Used      |
| 41                             | 5                     | RS422 TX+     |
| 39                             | 6                     | RS485 TX/RX+  |
| 36                             | 7                     | Ground        |
| 40                             | 8                     | RS232C TX     |
| 7                              | 9                     | RS422 TX-     |

| UIO-256/PAP/LCP                |                       |               |
|--------------------------------|-----------------------|---------------|
| 68-pin<br>Master<br>Controller | J-3 of<br>XCP-ADAM-MC | Assignment 2W |
| 8                              | 1                     | RS485 TX/RX-  |
| 9                              | 2                     | Ground        |
|                                | 3                     | Not Used      |
|                                | 4                     | Not Used      |
| 44                             | 5                     | RS422 TX+     |
| 42                             | 6                     | RS485 TX/RX+  |
| 9                              | 7                     | Ground        |
|                                | 8                     | Not Used      |
| 10                             | 9                     | RS422 TX-     |

| General Purpose                |                       |               |
|--------------------------------|-----------------------|---------------|
| 68-pin<br>Master<br>Controller | J-4 of<br>XCP-ADAM-MC | Assignment 2W |
| 11                             | 1                     | RS485 TX/RX-  |
| 43                             | 2                     | Ground        |
|                                | 3                     | Not Used      |
|                                | 4                     | Not Used      |
| 46                             | 5                     | RS422 TX+     |
| 45                             | 6                     | RS485 TX/RX+  |
| 43                             | 7                     | Ground        |
|                                | 8                     | Not Used      |
| 12                             | 9                     | RS422 TX-     |

| General Purpose                |                       |               |
|--------------------------------|-----------------------|---------------|
| 68-pin<br>Master<br>Controller | J-5 of<br>XCP-ADAM-MC | Assignment 2W |
| 11                             | 1                     | RS485 TX/RX-  |
| 14                             | 2                     | Ground        |
|                                | 3                     | Not Used      |
|                                | 4                     | Not Used      |
|                                | 5                     | Not Used      |
| 47                             | 6                     | RS485 TX/RX+  |
| 14                             | 7                     | Ground        |
|                                | 8                     | Not Used      |
|                                | 9                     | Not Used      |

| General Purpose / Bus Exp.     |                       |               |
|--------------------------------|-----------------------|---------------|
| 68-pin<br>Master<br>Controller | J-6 of<br>XCP-ADAM-MC | Assignment 2W |
| 15                             | 1                     | RS485 TX/RX-  |
| 48                             | 2                     | Ground        |
|                                | 3                     | Not Used      |
|                                | 4                     | Not Used      |
|                                | 5                     | Not Used      |
| 49                             | 6                     | RS485 TX/RX+  |
| 48                             | 7                     | Ground        |
|                                | 8                     | Not Used      |
|                                | 9                     | Not Used      |

| G                              | General Purpose / Bus | Exp.          |
|--------------------------------|-----------------------|---------------|
| 68-pin<br>Master<br>Controller | J-7 of<br>XCP-ADAM-MC | Assignment 2W |
| 16                             | 1                     | RS485 TX/RX-  |
| 17                             | 2                     | Ground        |
|                                | 3                     | Not Used      |
|                                | 4                     | Not Used      |
|                                | 5                     | Not Used      |
| 50                             | 6                     | RS485 TX/RX+  |
| 17                             | 7                     | Ground        |
|                                | 8                     | Not Used      |
|                                | 9                     | Not Used      |

|                                | AZedit #3              |               |
|--------------------------------|------------------------|---------------|
| 68-pin<br>Master<br>Controller | J-10 of<br>XCP-ADAM-MC | Assignment 2W |
|                                | 1                      | Not Used      |
| 67                             | 2                      | Ground        |
| 21                             | 3                      | RS232C RX     |
|                                | 4                      | Not Used      |
|                                | 5                      | Not Used      |
|                                | 6                      | Not Used      |
| 67                             | 7                      | Ground        |
| 54                             | 8                      | RS232C TX     |
|                                | 9                      | Not Used      |

| (                              | General Purpose / Bus | Exp.          |
|--------------------------------|-----------------------|---------------|
| 68-pin<br>Master<br>Controller | J-8 of<br>XCP-ADAM-MC | Assignment 2W |
| 18                             | 1                     | RS485 TX/RX-  |
| 51                             | 2                     | Ground        |
|                                | 3                     | Not Used      |
|                                | 4                     | Not Used      |
|                                | 5                     | Not Used      |
| 52                             | 6                     | RS485 TX/RX+  |
| 51                             | 7                     | Ground        |
|                                | 8                     | Not Used      |
|                                | 9                     | Not Used      |

|                                | AZedit #2             |               |
|--------------------------------|-----------------------|---------------|
| 68-pin<br>Master<br>Controller | J-9 of<br>XCP-ADAM-MC | Assignment 2W |
|                                | 1                     | Not Used      |
| 19                             | 2                     | Ground        |
| 20                             | 3                     | RS232C RX     |
|                                | 4                     | Not Used      |
|                                | 5                     | Not Used      |
|                                | 6                     | Not Used      |
| 19                             | 7                     | Ground        |
| 53                             | 8                     | RS232C TX     |
|                                | 9                     | Not Used      |

Introduction 11

|                             |                        | General Purpo | ose                |
|-----------------------------|------------------------|---------------|--------------------|
| 68-pin Master<br>Controller | J-11 of<br>XCP-ADAM-MC | Assignment    | Signal             |
| 22                          | 1                      | MI (0)        | Logical Input (0)  |
| 23                          | 2                      | MI (1)        | Logical Input (1)  |
| 24                          | 3                      | MI (2)        | Logical Input (2)  |
| 25                          | 4                      | MI (3)        | Logical Input (3)  |
| 26                          | 5                      | MI (4)        | Logical Input (4)  |
| 27                          | 6                      | MI (5)        | Logical Input (5)  |
| 28                          | 7                      | MI (6)        | Logical Input (6)  |
| 29                          | 8                      | MI (7)        | Logical Input (7)  |
| 30                          | 9                      | Ground        | Ground             |
| 31                          | 10                     | Ground        | Ground             |
| 32                          | 11                     | Ground        | Ground             |
| 33                          | 12                     | Ground        | Ground             |
| 34                          | 13                     | Ground        | Ground             |
| 55                          | 14                     | MO (0)        | Logical Output (0) |
| 56                          | 15                     | MO (1)        | Logical Output (1) |
| 57                          | 16                     | MO (2)        | Logical Output (2) |
| 58                          | 17                     | MO (3)        | Logical Output (3) |
| 59                          | 18                     | MO (4)        | Logical Output (4) |
| 60                          | 19                     | MO (5)        | Logical Output (5) |
| 61                          | 20                     | MO (6)        | Logical Output (6) |
| 62                          | 21                     | MO (7)        | Logical Output (7) |
| 63                          | 22                     | Ground        | Ground             |
| 64                          | 23                     | Ground        | Ground             |
| 65                          | 24                     | Ground        | Ground             |
| 66                          | 25                     | Ground        | Ground             |

## CHAPTER 2 Configuring the MCII-e

## System Requirements

## **IMPORTANT:**

If you are using:

- A single, frame system, you must be using MCII-e version 1.6.2 or later.
- A multi-frame system with DBX cards, you must be using PCII-e version 1.19.2 or later.
- A multi-frame system with Tribus cards, you must be using MCII-e version 2.0.2 or later.

Before you configure your MCII-e System Controller card, verify the following items are updated:

- AZedit v 2.08.01 or later
- AIO-8 v 10.3.4 or later
- AIO-16 v 1.0.0 or later
- Periph-IIe, requires DBX v1.14.0 or later
- **NOTE:** Field upgrade of DBX requires Boot Code upgrade to version 0.0.3. If the Boot Code is not upgraded, the DBX card will not work with the MCII-e.

## Default Ethernet IP Addresses

| Product        | <b>Default IP Address</b> | Default Subnet Address |
|----------------|---------------------------|------------------------|
| RVON-I/O       | 192.168.0.1               | 255.255.0.0            |
| RVON-8         | 192.168.0.2               | 255.255.0.0            |
| RVON-1& RVON-2 | 192.168.0.3               | 255.255.0.0            |
| RVON-C         | 192.168.0.4               | 255.255.0.0            |
| RVON-16        | 192.168.0.5               | 255.255.0.0            |
| GPIO-16        | 192.168.0.6               | 255.255.0.0            |
| MCII-e         | 192.168.0.7               | 255.255.0.0            |
| Cronus         | 192.168.0.8               | 255.255.0.0            |
| Zeus III       | 192.168.0.9               | 255.255.0.0            |

## *Ethernet Setup for MCII-e System Controller*

## Set the IP Address for the MCII-e System Controller

**NOTE:** The PC must be running version 2.08.01 or later of AZedit and have an Ethernet card installed. The MCII-e can support up to 32 concurrent sessions of AZedit on Ethernet.

Verify the MCII-e is connected to the PC using a RS-232 (ADAM/ADAM-M standard) cable. Connect J1 on the XCP-ADAM-MC to the COM port on the PC.

**NOTE:** For more information on Network Basics, see the Basic Networking Guide found at http://www.telex.com/ Intercoms/files.nsf/sitemap#Brochures, under *Applications*.

If there are two (2) controllers, they must each have their own unique IP Addresses (different from each other and any other devices sharing the same network).

#### To connect the Active MCII-e to the PC with a serial cable, do the following:

### 1. Open AZedit.

The Keypanels/Ports screen appears.

2. From the Option menu, select **Ethernet Setup**. *The Ethernet Setup screen appears*.

| Ethernet Setup           |       |         |       |     | ? ×   |
|--------------------------|-------|---------|-------|-----|-------|
| Left Controller          |       |         |       |     | _     |
| IP Address:              | 10    | , 2     | . 210 | . 5 | ]     |
| Network <u>M</u> ask:    | 255   | . 255   | . 255 | . 0 |       |
| Default <u>G</u> ateway: | 10    | . 2     | . 210 | . 2 | ]     |
| MAC Address:             | 80:00 | :00:FF: | FF:19 |     | ]     |
| Right Controller         |       |         |       |     |       |
| IP Address:              | 0     | . 0     | . 0   | , 0 | 1     |
| Network <u>M</u> ask:    | 0     | . 0     | . 0   | , 0 | ]     |
| Default <u>G</u> ateway: | 0     | . 0     | . 0   | . 0 | Apply |
| MAC Address:             | 00:00 | :00:00: | 00:00 |     | Close |
| ·                        |       |         |       |     |       |

- 3. In the IP Address field, enter the IP Address for the current MCII-e System Controller.
- 4. In the Network Mask field, enter the Network Mask number for the current MCII-e System Controller.
- 5. Where appropriate, in the Default Gateway field, enter the Gateway number for the MCII-e System Controller.

**NOTE:** If the MCII-e communicates with hosts outside its network, enter the IP address of a host or router which will serve as the **Gateway**. Otherwise, if the MCII-e only needs to communicate with the local network, leave the Default Gateway field at its default setting (0.0.0.0).

The Default Gateway is normally configured the same on both the active and standby MC-II-e System Controller Cards.

The same screen you use to set the network settings can be used to view the settings as well. You must be connected using a serial connection via J1 to make changes, but you can view them with any type of AZedit connection (J1, J9, J10, or Ethernet).

- 6. Click Apply.
- 7. Click Close.

The Ethernet Setup window is closed.

8. Connect the MCII-e System Controller to your network with an Ethernet cable.

**NOTE:** The unique Ethernet MAC address assigned to each MCII-e card during manufacturing is displayed in the field MAC Address. It is NOT possible to modify this address.

9. Connect the **PC** to your network with an Ethernet cable.

**NOTE:** If you do not know these numbers, your system administrator can supply the IP Address and Netmask to use.

### To configure the communication settings, do the following:

1. From the Options menu, select **Communications**. *The Communication screen appears* 

| Communications              |                    | <u>? ×</u> |
|-----------------------------|--------------------|------------|
| AZedit Session              |                    |            |
| Connection COI              | M Port Baud Rate   | ПК         |
| C Serial                    | M1 38.4 kbps 💌     | Canaal     |
| С <u>Ц</u> SB – <u>I</u> РА | Address            |            |
| • Network                   | Main: 192.168.1.38 |            |
|                             | Partner: n/a       |            |
|                             |                    |            |
|                             |                    |            |

- 2. In the Connection area, select the **Network** radio button.
- 3. In the IP Address field, either enter the MCII-e IP Address you wish to connect with, or click the Search

## button. ...

The search button scans the network for any MCII-e devices. If multiple units are on the network, each will appear in the list.

| Vailable Interco  | ms <u>?</u>                   |  |
|-------------------|-------------------------------|--|
| -Selected Interco | m                             |  |
| Name:             | LOCL MCIT a Sucher Controller |  |
| туре:             | MCII-e System Controller      |  |
| JUD Address       | Active                        |  |
| IP Address:       | 192.100.1.30                  |  |
| Coppositions      | 21/22 Austickle               |  |
| Connections:      |                               |  |
| Description:      | ADAM MCII-e Master Controller |  |
|                   | OK Cancel                     |  |

- 4. Select the MCII-e System Controller you wish to work with.
- 5. Click OK.

The Communications screen closes. The IP Address is configured in AZedit for the MCII-e System Controller.

## Download Firmware for the MCII-e System Controller

**CAUTION:** The following procedure will cause one or more brief disruptions in intercom communications. Also, *SAVE* your intercom system configuration. From the File menu, select **SAVE**. Later, if you need to restore the intercom configuration from disk, use *Send File* in the *Online* Menu.

## **IMPORTANT:** Before you begin, be sure to verify that SERVER mode has been disabled. Also, it is extremely important to take the Standby Controller card out of the frame, if one is installed.

#### **NOTE:** The Active Master Controller has the topmost red LED (#23) on in the status window.

#### To download master controller firmware, do the following:

- 1. From the Status Menu, select **Software Versions**. *A popup list appears*.
- **2.** From the Software Versions popup list, select **Master Controllers**. *The Master Controller Version Information screen appears*.
- **3.** Right-click the active Master Controller, and then select **Download Firmware**. *The Firmware Download screen appears*.

**NOTE:** You can also press **Ctrl+Shift+D** to open the Firmware Download screen once the Master Controller is highlighted.

 From the Firmware Download screen, select the firmware update file. Or

Use the **browse** button to navigate where the new file resides.

- 5. Click **Open**. *The firmware update appears in the Download Firmware screen.*
- 6. Click **Begin Download**.

This process can take as little as 30 seconds with "Fast Ethernet" or as long as five minutes when using a serial connection at 9600 baud.

When the file has been completely downloaded, the MCII-e System Controller will begin processing the update.

**IMPORTANT:** Any disruption at this point, such as loss of power, removing or resetting cards may result in Master Controller failure. If this happens, you will have to return the affected unit for replacement or repair.

The AZedit session goes offline for 15-20 seconds when the card performs a reset. It automatically reconnects when finished.

When the Master Controller is finished, the new software version will appear in the version field of the Version Status screen.

If you do not have a Standby Master Controller card, you can skip steps eight and nine.

- 7. Once the Active Master Controller is updated, remove the Master Controller from the frame.
- 8. Insert the Standby Master Controller and repeat steps 3 through 8.
- 9. When the Standby Master Controller is finished, insert both controllers and resend your system setup file.

**NOTE:** If there is any disruption in the communication link during the download, you will get an error message. In this case, repeat the download.

## Non-Base 16 Port Number Systems vs. Base 16 Port Number Systems

With the advent of the TBX-Tribus card and the ever-evolving technology to a 16-channel port system, **Non-Base 16** (or standard density) and **Base 16** (or high density) port number systems were created.

**NOTE:** Any 16-channel card, must use the high density (Base 16) port numbering system. Alternatively, any 8-channel card can use either the standard density (Base-8) or high density (Base 16) port numbering system

## Non-Base 16 Port Number System

The **Non-Base 16 Port Number System** splits 16 ports between a top and bottom group. The bottom group starts with 1 through 136; the top group consists of ports 137 through 272 (see Figure 6).

**EXAMPLE:** This means that if you have an AIO-16 in slot 1, ports 1–8 and 137–144 is used by the AIO-16 card. Alternatively, if you have AIO-16's in slots 1 and 3 and an AIO-8 in slot 2, the following port mapping applies:

### Figure 3. Example for Base 8 Port Numbering

| AIO-16 Ports 1-8 and 137-144 | Ports 145-161 are not used when an AIO-8 card is in the slot | AIO-16 Ports 17-33 and 162-178 |
|------------------------------|--------------------------------------------------------------|--------------------------------|
|                              | AIO-8 Ports 9-16                                             |                                |
| Slot 1                       | Slot 2                                                       | Slot 3                         |

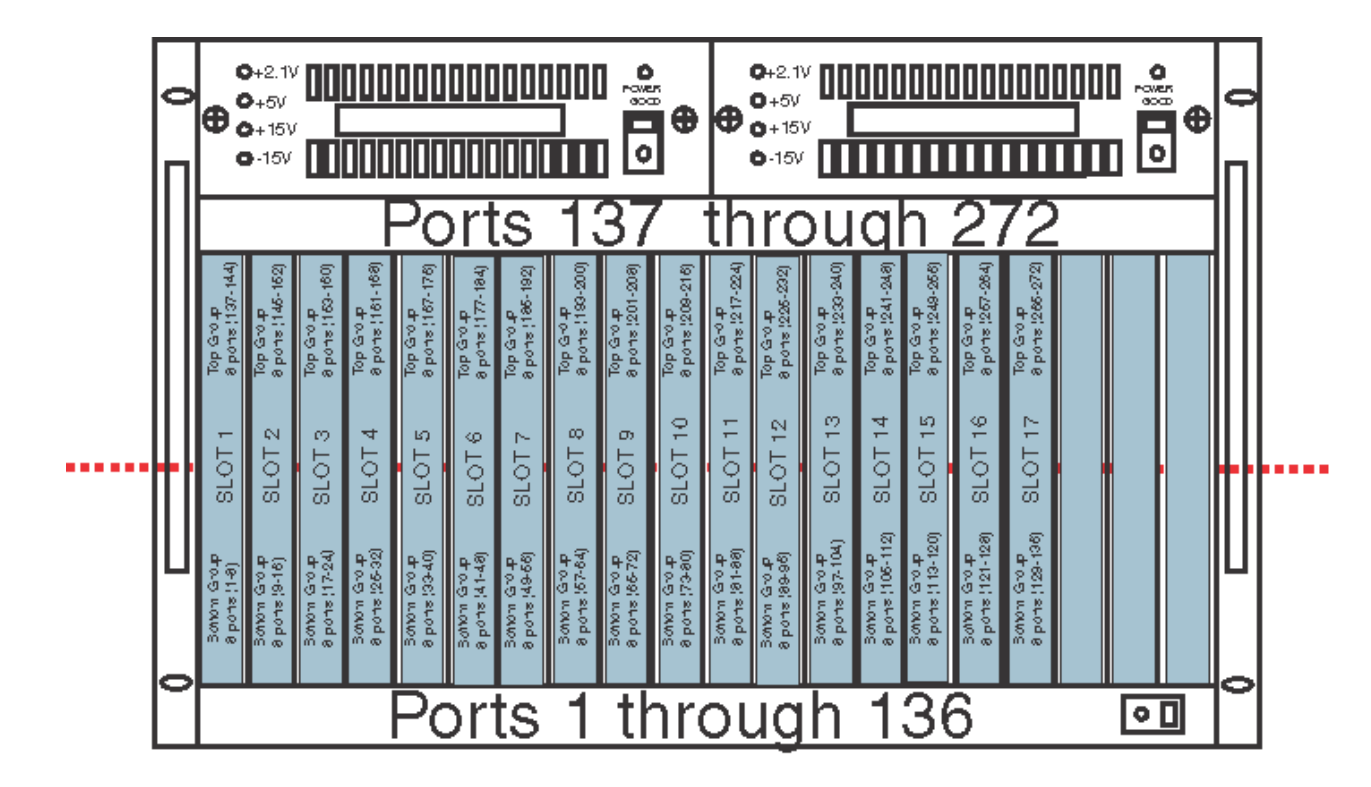

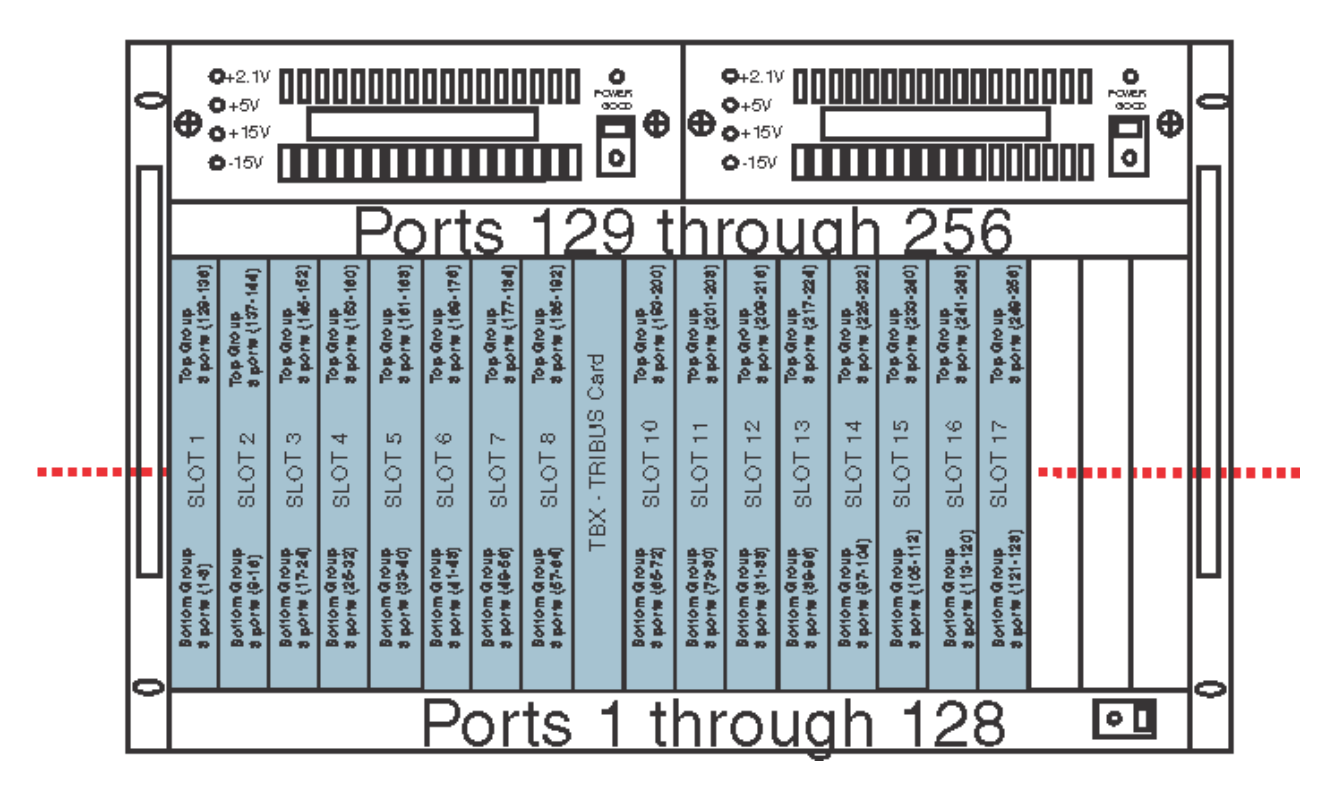

FIGURE 6. Non-Base 16 Port Numbering System Example

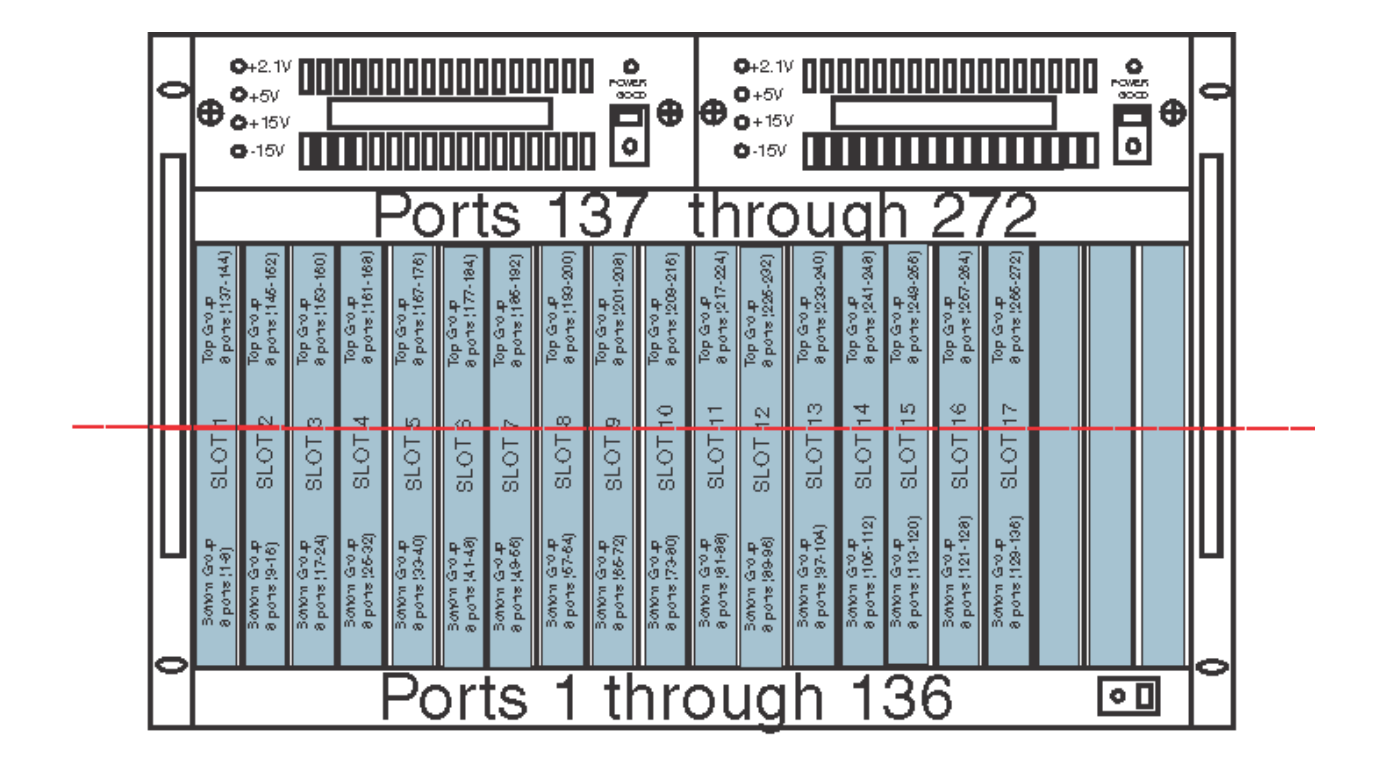

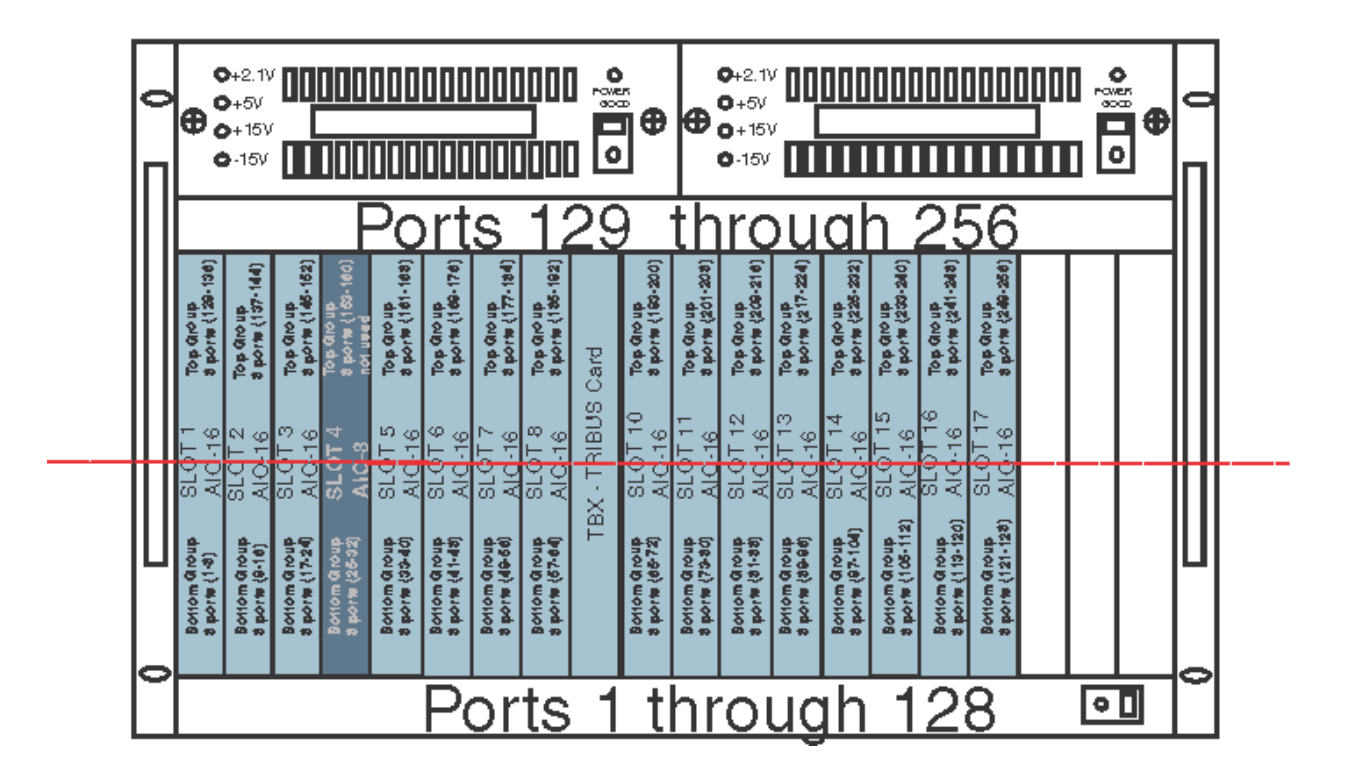

FIGURE 7. Non-Base 16 Port Numbering scheme with both AIO-16 and an AIO-8 card installed.

### **Base 16 Port Number System**

The **Base 16 Port Number System** is newly supported with the TBX-Tribus Card. Unlike the Base 8 Port Number System, where the ports were split into an upper and lower set of eight (8) ports, the Base 16 Port Number System puts all 16 ports in one slot. This means, when you configure your intercom system to support Base 16, slot 1 in the ADAM holds ports 1 through 16, slot 2 holds ports 17 through 33, slot 3 holds 34 through 49, and so on. When a Tribus card is inserted into the frame, the port numbering system jumps to the next available AIO card slot, see Figure 8.

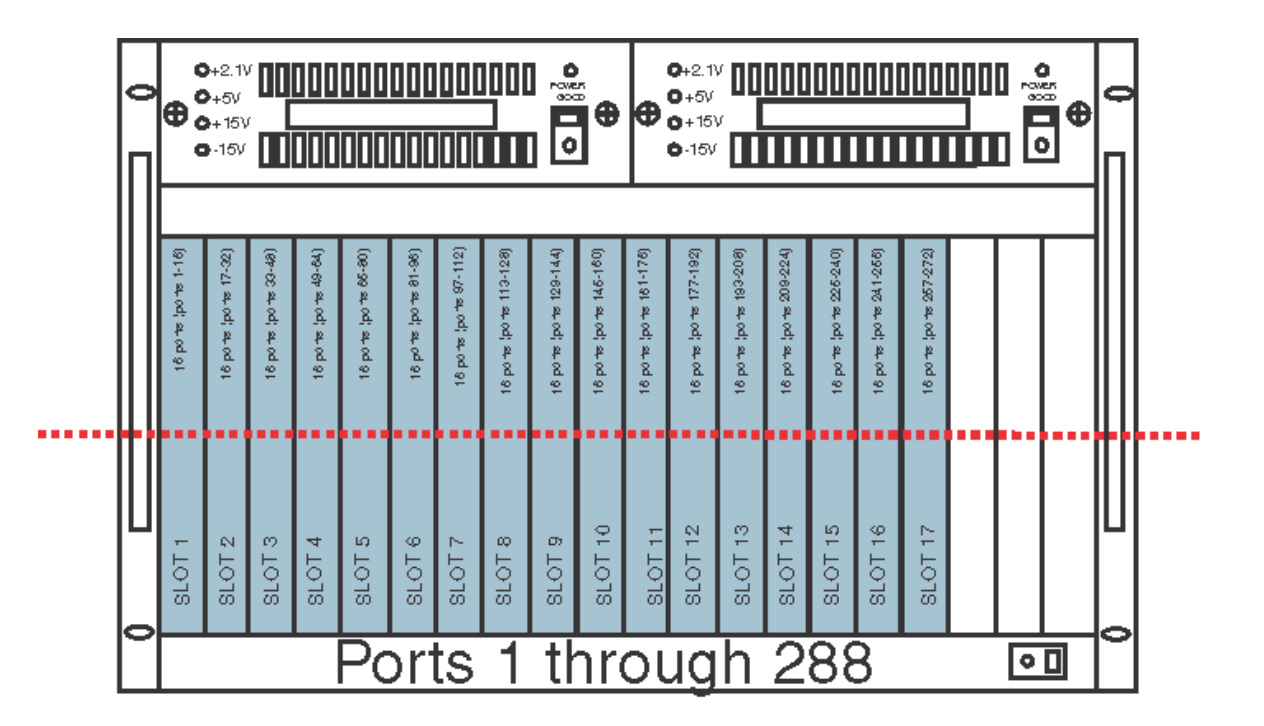

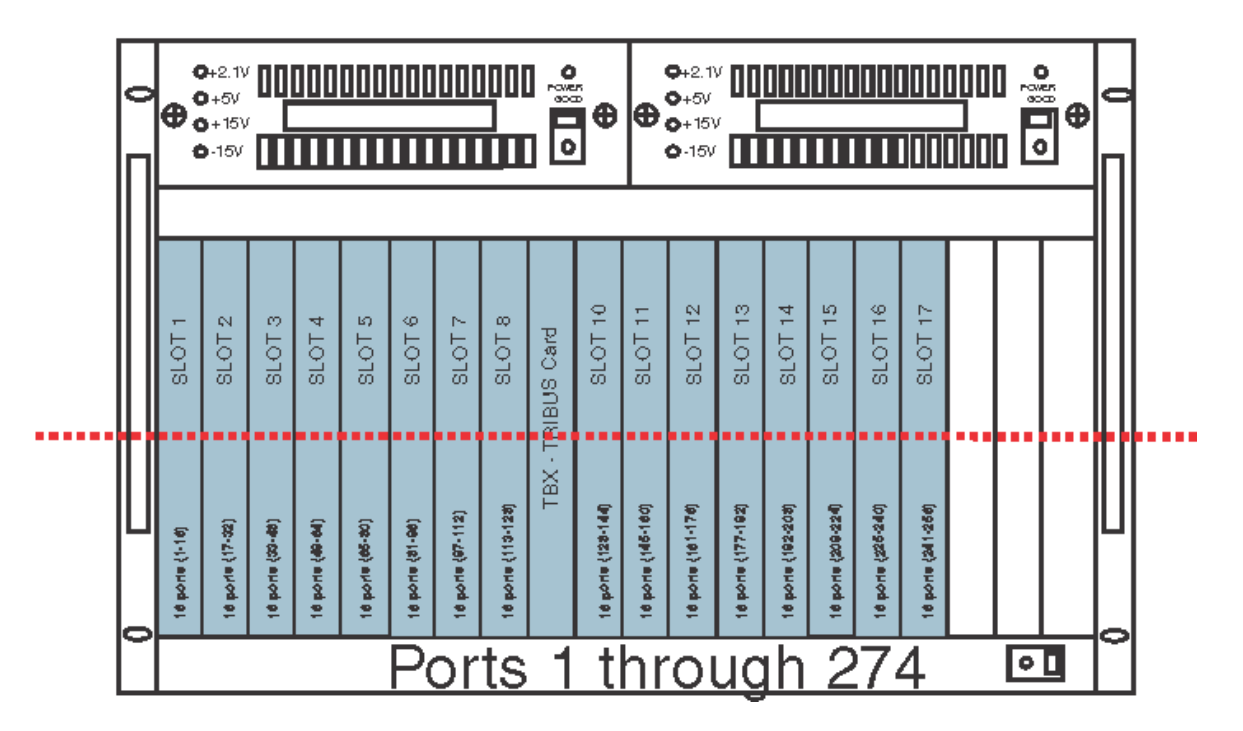

FIGURE 8. Base 16 Port Numbering System Example

## ADAM-M Port Allocation

.

| 16 ports<br>(81-96) | SLOT 6 |                       |                          |
|---------------------|--------|-----------------------|--------------------------|
| 16 ports<br>(65-80) | SLOT 5 |                       |                          |
| 16 ports<br>(49-64) | SLOT 4 | 16 ports<br>(113-128) | SLOT 8                   |
| 16 ports<br>(33-48) | SLOT 3 | 16 ports<br>(97-112)  | SLOT 7                   |
| 16 ports<br>(17-32) | SLOT 2 |                       | MCII-e Master Controller |
| 16 ports<br>(1-16)  | SLOT 1 |                       | MCII-e Master Controller |

## Straight Base 16 Configuration using an ADAM-M

| Tribus Card         | SLOT 6 |
|---------------------|--------|
| 16 ports<br>(65-81) | SLOT 5 |
| 16 ports<br>(49-64) | SLOT 4 |
| 16 ports<br>(33-48) | SLOT 3 |
| 16 ports<br>(17-32) | SLOT 2 |
| 16 ports<br>(1-16)  | SLOT 1 |

## Base 16 Configuration with one (1) Tribus using an ADAM-M

| 8 ports<br>(41-48) | SLOT 6                | 8 ports<br>(105-112) |                    |                          |                      |
|--------------------|-----------------------|----------------------|--------------------|--------------------------|----------------------|
| 8 ports<br>(33-40) | SLOT 5                | 8 ports<br>(97-104)  |                    |                          |                      |
| 8 ports<br>(25-32) | SL <mark>O</mark> T 4 | 8 ports<br>(89-96)   | 8 ports<br>(57-64) | SLOT 8                   | 8 ports<br>(121-128) |
| 8 ports<br>(17-24) | SL <mark>O</mark> T 3 | 8 ports<br>(81-88)   | 8 ports<br>(49-56) | SLOT 7                   | 8 ports<br>(113-120) |
| 8 ports<br>(9-16)  | SLOT 2                | 8 ports<br>(73-80)   |                    | MCII-e Master Controller |                      |
| 8 ports<br>(1-8)   | SLOT 1                | 8 ports<br>(65-72)   |                    | MCII-e Master Controller |                      |
| Bottom             |                       | Тор                  | Bottom             | •                        | Тор                  |

## Non-Base 16 Configuration using an ADAM-M

FIGURE 9.

## chapter 3 Accessories

## Accessories

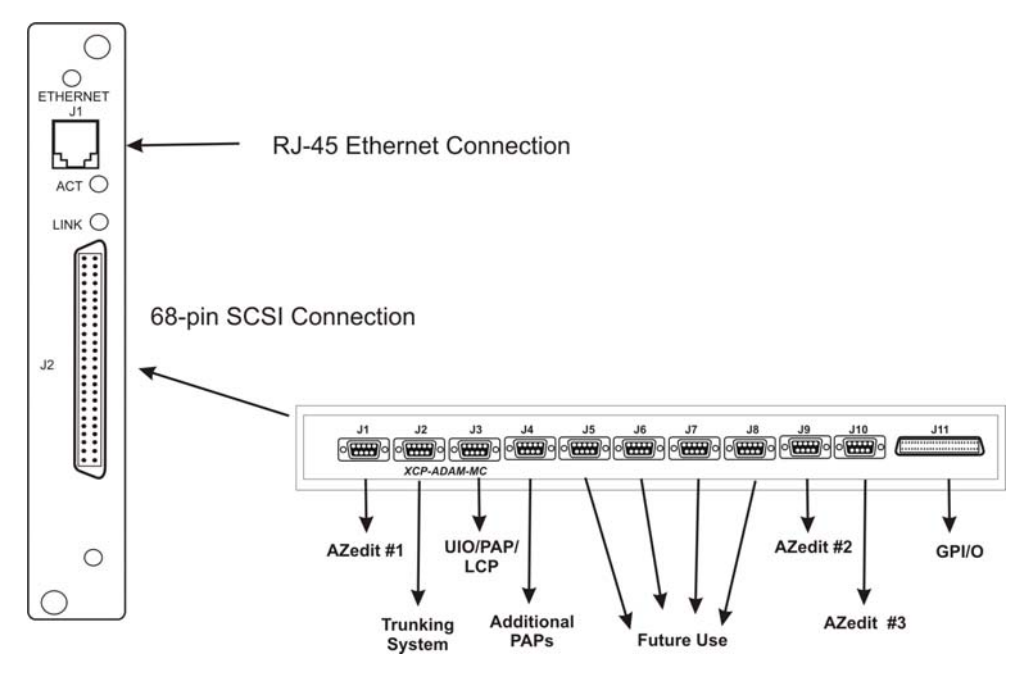

FIGURE 10. Connection Diagram. The 68-pin SCSI can be attached to the XCP-ADAM-MC.

**NOTE:** AZedit sessions are only enabled on J9 or J10 when the advanced communication boxes are enabled from "communications" screen and the correct baud rates are configured.

## **XCP-ADAM-MC Master Controller Breakout Panel**

The **XCP-ADAM-MC Breakout Panel** allows many different peripherals to be connected to the master controller of an ADAM Intercom System, such as AZedit, trunking systems, UIOs, PAPs, LCPs, GPI/Os, etc. For the breakout panel pinouts, see pages 9-15.

#### 24 Accessories

## AZedit

**AZedit** is a Windows-based, full-featured configuration software, providing online and offline configuration capabilities. It gives you the ability to manage multiple intercom systems, assign and reassign users to different ports, as well as dynamically add hardware to your system setup without jumper changes, rewiring, or taking the system offline. AZedit has the capability to load pre-set configuration files, which means configurations saved to a disk can be uploaded to the "live" application at anytime, without interruption.

The XCP-ADAM-MC breakout panel has three DB-9 connectors that can be used to connect to AZedit (AZedit #1, #2, and #3).

### Trunking Systems

The RTS **Trunking System** manages intercommunications between separate intercom systems using intercom ports that have been reserved and interconnected between the intercom systems with devices in other frames. Keypanels or other data devices can then communicate with devices in other frames.

### **UIO-256**

Each **UIO-256** provides 16 GPI inputs and 16 GPI outputs. The GPI inputs can be used just like keypanel keys to activate intercom ports, party lines, relays, etc. Each relay output provides a choice of normal open and normal closed contacts. The relays can be assigned for activation from keypanel keys, and can be used to control lighting, or to key remote transmitters, paging systems, etc.

### PAP

The **PAP** panel (Program Assist Panels) provides a fast and easy method of selecting any of several program sources (connected to input ports of the intercom system) for use with the IFB outputs feature of the intercom system.

#### LCP

The **LCP** panel (Level Control Panel) combines the functionality of three (3) products into one (1). The LCP allows you to adjust analog input and output gains, assign sources to IFB outputs and make changes on the fly, and to add members to a party line on the fly.

#### GPI/O (General Purpose Input/Output)

J11 provides 8 general purpose control inputs and 8 general purpose control outputs. The control inputs can be used just like keypanel keys to activate intercom ports, party lines, relays, etc. The control outputs are open-collector, active-low outputs. They can be activated by keypanel keys and can be used to control lighting, to key a remote transmitter, to activate a paging system, etc.

Pinouts for the digital inputs and outputs are summarized in "Connector Pinouts" on page 10.

## **CHAPTER 4**

## Trunking and the MCII-e System

## Trunking and the MCII-e System Controller

Trunking allows one intercom system to communicate with another remote intercom system with devices in other frames. For example, a user in New York can talk to a user in Los Angeles if the systems they are using are trunked together. Trunking can be configured to work with cables, fiber optics, voice over internet protocol, or any form of audio/data transfer media, to allow communication between systems.

## **Enable Trunk Support In AZedit**

### To trunk the MCII-e System Controller Card, do the following:

- 1. From the AZedit main menu, select **Options**. *The Options sub-menu appears*.
- 2. From the Options sub-menu, select **Preferences**. *The Applications Preferences screen appears*.
- **3.** On the Applications Preferences screen, click the **Advanced** tab. *The Advanced screen appear.*
- 4. On the Advanced screen, select Enable trunking support.
- 5. Click **OK** to save the change and close the screen. Or, click **Apply** to save the change and leave the screen open.

When your system has limited bandwidth, you want to set the Allow for Remote Trunk Master. By setting this option, the baud rate is changed to 9600 baud, instead of the default, 38.4K.

### To enable the Remote Trunk Master, do the following:

**WARNING:** Enabling this option causes the system to reset. All data is erased in the frame. Be sure to save your system setup to disk before performing this task.

- 1. Remove the Standby Master Controller.
- 2. From the AZedit main menu, select **Options**. *The Options sub-menu appears*.
- **3.** From the Options sub-menu, select **Intercom Configuration**. *The Intercom Configuration screen appears*.
- 4. On the Intercom Configuration screen, click the **Options** tab. *The Options screen appears*.
- 5. On the Options screen, select Allow for remote trunk master.

8. Resend the current setup.

- 6. Click **Test** to verify the intercom will accept the new settings.
- 7. Click **Apply**. *The intercom will stop communicating with AZedit, reconfigure itself, and then reset.*
- Replace the standby controller. It will automatically reconfigure itself to match the new settings.

### **Connect The MCII-e To The Trunk Master (Data)**

To connect MCII-e to the Trunk Master, do the following:

> Connect the MCII-e System Controller Card data connector to one of the eight DB-9 connections on the ICP-2000.

### Configure The Trunkmaster To Communicate With The MCII-e System Controller Card

To setup the TrunkMaster to be able to communicate with MCII-e, do the following:

- 1. Open **TrunkEdit**.
- 2. In the left navigation, open the **Intercom slide screen**. *The Intercom navigation panel displays*.

| 🛄 Trunk Edit - [ONLINE]           |                     |                       |                |        |           |           |     |     |     |         |      |                  |  |  |
|-----------------------------------|---------------------|-----------------------|----------------|--------|-----------|-----------|-----|-----|-----|---------|------|------------------|--|--|
| <u>File Online Edit View Trun</u> | ik <u>I</u> ntercor | n <u>D</u> iagnostic: | s <u>H</u> elp |        |           |           |     |     |     |         |      |                  |  |  |
| D 🖻 🛍 🖬 🎒 🖉 🖷                     | 1 🛃 🧖               | ×∣⊵ ≏                 | A 🖉            | 🖻 💼 🗸  | •••       | <b>ķ?</b> |     |     |     |         |      |                  |  |  |
| Trunk                             | Intercom Setup      |                       |                |        |           |           |     |     |     |         |      |                  |  |  |
| T Definitions                     | Icom #              | Name 4 🛆              | Name 6         | Name 8 | Baud Rate | COM Port  | OK? | Cur | New | Туре    | Size | Status           |  |  |
|                                   | 4                   | CRON                  | CRON           | CRON   | 38.4K     | 4         | -   | -   | -   | ?       | 128  | Lost contact     |  |  |
| 📀 Summary                         | 1                   | INT1                  | INT1           | INT1   | 38.4K     | 1         | Y   | Y   | Y   | ADAM-CS | 64   | Up to date       |  |  |
| <b>0 T</b> = = = = = +            | 2                   | INT2                  | INT2           | INT2   | 38.4K     | 2         | Y   | Y   | Y   | ADAM    | 256  | Up to date       |  |  |
| 7 Inspect                         | 3                   |                       |                |        | 9600      | 3         | -   | -   | -   | -       | -    | No communication |  |  |
| O Options                         | 5                   |                       |                |        | 38.4K     | 5         | -   | -   | -   | -       | -    | No communication |  |  |
|                                   | 6                   |                       |                |        | 38.4K     | 6         | -   | -   | -   | -       | -    | No communication |  |  |
| Intercom                          | 7                   |                       |                |        | 38.4K     | 7         | -   | -   | -   | -       | -    | No communication |  |  |
|                                   | 8                   |                       |                |        | 38.4K     | 8         | -   | -   | -   | -       | -    | No communication |  |  |
| I Setup                           | 9                   |                       |                |        | 38.4K     |           | -   | -   | -   | -       | -    | No communication |  |  |
| Status                            | 10                  |                       |                |        | 38.4K     |           | -   | -   | -   | -       | -    | No communication |  |  |
| D Status                          | 11                  |                       |                |        | 38.4K     |           | -   | -   | -   | -       | -    | No communication |  |  |
| A Alphas                          | 12                  |                       |                |        | 38.4K     |           | -   | -   | -   | -       | -    | No communication |  |  |
|                                   | 13                  |                       |                |        | 38.4K     |           | -   | -   | -   | -       | -    | No communication |  |  |
| G Groups                          | 14                  |                       |                |        | 38.4K     |           | -   | -   | -   | -       | -    | No communication |  |  |
|                                   |                     |                       |                |        |           |           | i   |     |     |         |      |                  |  |  |

- **3.** From the Intercom navigation, select **Setup**. *The Intercom Setup screen appears*.
- 4. In the Intercom Setup screen, enter the **Intercom System Name (i.e.; ADAM)** in the appropriate ICOM port (for example, if the MCII-e System Controller is cabled to the ICP-2000's J4 connector, then in the Intercom Setup screen, enter the MCII-e's machine name in the line which corresponds with the COM port #4 field).
- 5. Select the Baud Rate field and enter the **baud rate** to match the baud setting of the Intercom Trunking port (38.4K or 9600).
- 6. When you are finished, click the **Send** button to send the changes to the Trunk Master. When the changes are sent to the Trunk Master, the MCII-e connects to the Trunk Master and uploads the remote ports. Once the MCII-e has uploaded this data, it sends its port alphas to the Trunk Master.

In AZedit

- 1. Open AZedit.
- 2. On the main screen, select the **port** you want to make available remotely.

| e A  | Zedit -         | [Untit                                                                                                    | led] - | Keypane        | ls / Port      | 5               |                  |         |            |               |          |               |
|------|-----------------|----------------------------------------------------------------------------------------------------|--------|----------------|----------------|-----------------|------------------|---------|------------|---------------|----------|---------------|
| Eile | O <u>n</u> line | <u>E</u> dit                                                                                                    | ⊻iew   | <u>S</u> ystem | <u>A</u> lphas | S <u>t</u> atus | Options          | Logging | Help       |               |          |               |
| D    | 2               |                                                                                                    | 8      | <b>1</b> 1     | 27             | ׼               | 2 🗠 🥒            | X       |            | •             | <b>0</b> |               |
|      |                 |                                                                                                    |        |                |                |                 |                  |         |            |               |          |               |
|      |                 |                                                                                                    |        |                |                |                 |                  |         |            |               |          |               |
|      |                 |                                                                                                    |        |                |                |                 |                  |         |            |               |          |               |
|      |                 |                                                                                                    |        |                |                |                 |                  |         |            |               |          |               |
| Γ    | Port            | —AI                                                                                                    | pha—   |                |                |                 | croll Enab       |         | Keypanel/I | Port Settings |          |               |
|      | 3               |                                                                                                    | 1003   |                | •              |                 | ′Local<br>∕Trunk |         | Page 1: M  | ain 💌         | Edit     | ₩ <b>\$</b> ) |
|      |                 |                                                                                                    |        |                |                |                 | AZedit           |         |            |               |          |               |
|      |                 |                                                                                                    |        |                |                |                 | LCP-102          | 2       |            |               |          |               |
| Γ    | Listen ł        | <eys-< td=""><td></td><td></td><td></td><td></td><td></td><td></td><td></td><td></td><td></td><td></td></eys-<> |        |                |                |                 |                  |         |            |               |          |               |
|      | ΠD              | Г                                                                                                    | 1      |                |                |                 |                  |         |            |               |          |               |
|      | □ R             |                                                                                                    | 1      |                |                | _               |                  |         |            |               |          |               |
|      |                 |                                                                                                    |        |                |                |                 |                  |         |            |               |          |               |

**3.** In the Scroll Enable field, select **Trunk** and **AZedi**t. By enabling Trunk and AZedit on this port, remote users will display in AZedit and remote keypanel users will be able to see enabled ports.

NOTE: We recommend that you only enable user positions that will be used by remote systems.

4. Send the **changes** to AZedit.

#### 28 Trunking and the MCII-e System

In TrunkEdit - Define the trunk line

**NOTE:** We recommend you map your system before defining the trunk lines.

Defining the trunk line shows where a trunk line begins and ends, as well as shows the audio connections between frames.

| Trunk Edit - [ONLINE]                                                                         |           |       |        |      |       |        |      |       |  |  |  |  |  |
|-----------------------------------------------------------------------------------------------|-----------|-------|--------|------|-------|--------|------|-------|--|--|--|--|--|
| <u>File Online E</u> dit <u>V</u> iew <u>T</u> runk Intercom <u>D</u> iagnostics <u>H</u> elp |           |       |        |      |       |        |      |       |  |  |  |  |  |
| 🗅 😂 暗 🖬 🎒 💉 暗 🖉 🧢 🗶 🗠 요구 🖌 🕲 🕄 🖛 🕩 🕕 🕅                                                        |           |       |        |      |       |        |      |       |  |  |  |  |  |
| Trunk Definitions for: All Intercoms                                                          |           |       |        |      |       |        |      |       |  |  |  |  |  |
| T Definitions                                                                                 | Trunk # 🛆 | State | Icom 1 | Port | Alpha | Icom 2 | Port | Alpha |  |  |  |  |  |
| _                                                                                             | 1         | Idle  | INT1   | N033 | N033  | INT2   | N105 | N105  |  |  |  |  |  |
| <ul> <li>Summary</li> </ul>                                                                   | 2         | Idle  | INT1   | N034 | N034  | INT2   | N106 | N106  |  |  |  |  |  |
| 9 Increat                                                                                     | 3         | Idle  |        |      |       |        |      |       |  |  |  |  |  |
| 1 Inspect                                                                                     | 4         | Idle  | CRON   | N014 | N014  | INT1   | N005 | N005  |  |  |  |  |  |
| O Options                                                                                     | 5         | Idle  |        |      |       |        |      |       |  |  |  |  |  |
|                                                                                               | 6         | Idle  |        |      |       |        |      |       |  |  |  |  |  |
| Intercom                                                                                      | 7         | Idle  |        |      |       |        |      |       |  |  |  |  |  |
|                                                                                               | 8         | Idle  |        |      |       |        |      |       |  |  |  |  |  |
| 1 Setup                                                                                       | 9         | Idle  |        |      |       |        |      |       |  |  |  |  |  |
| S Status                                                                                      | 10        | Idle  |        |      |       |        |      |       |  |  |  |  |  |
|                                                                                               | 11        | Idle  |        |      |       |        |      |       |  |  |  |  |  |
| A Alphas                                                                                      | 12        | Idle  |        |      |       |        |      |       |  |  |  |  |  |
|                                                                                               | 13        | Idle  |        |      |       |        |      |       |  |  |  |  |  |
| G Groups                                                                                      | 14        | Idle  |        |      |       |        |      |       |  |  |  |  |  |
|                                                                                               |           | l - u |        |      |       | 1      |      |       |  |  |  |  |  |

Figure 4. Trunk Definition Window

To **define trunk lines**, do the following:

- 1. Open TrunkEdit.
- 2. In the left navigation, open the **Trunk slide screen**. *The Trunk Definitions for: All Intercoms panel displays.*
- 3. In the ICOM 1 field, enter the intercom name of one end of the trunk connection (i.e.; ADAM).
- 4. In the Port Field, enter the **port number** where ICOM1 is assigned (i.e.; N014). Or, in the Alpha field, enter the **Alpha** of the ICOM1 system (i.e.; N014).
- 5. In the ICOM2 field, enter the **name of the system** ICOM1 is linked to (i.e.; INT1).
- 6. In the Port field, enter the **port number** where ICOM2 is assigned (i.e.; N005). Or, in the Alpha field, enter the **alpha** of the ICOM2 system.
- 7. Once finished with all your definitions, **Send** the changes to the TrunkMaster.

## In AZedit

Once you are finished defining the trunk lines of your system, you can use AZedit to make key assignments for the keypanels. With Trunking enabled, you will be able to see all trunked system and their ports enabled in AZedit.

## **Bosch Security Systems, Inc.**

12000 Portland Avenue South Burnsville, MN 55337 U.S.A. www.boschcommunications.com